# Mast

Using MaST to support team management

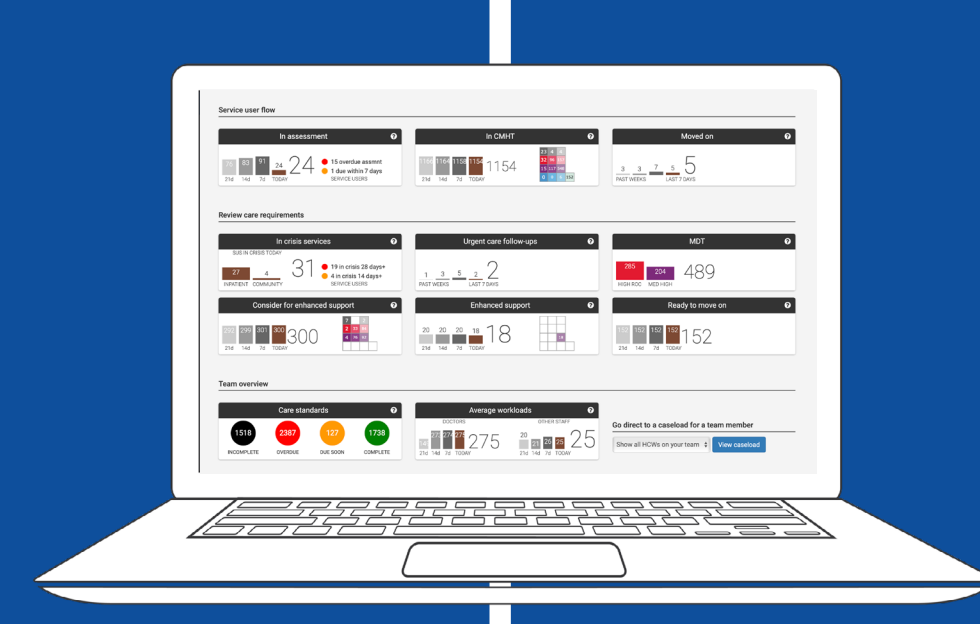

## Introduction

This brief guide is designed to ensure that CMHT managers are able to use MaST to its full potential.

It is divided into several sections so that you can select parts that are relevant to your specific needs or role. You can also find video tutorials, frequently asked questions and other resources available on MaST which are very helpful. To access these, log into MaST and click the green question mark in the top right hand corner.

MAST isn't there to replace your knowledge, and expertise nor your clinical judgement. It's designed to give you the information you need when you need it, in a way that minimises administration time so you can spend it on recovery-focused care with your service users.

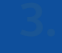

## Contents: Click to jump to section

- How to add a new user 1.
- 2.
- How to observe usage 3.
- 4.
- 5.
- 6.
- 7.
- How to filter the caseload 8.
- 9. <u>MDT</u>
- 10.

How to unlock a user's account How to find service users who have not been seen in 12 months or more How to check if service users in your team are being seen regularly enough How to check if service users in your team have a future appointment booked How to use MaST to understand workload Using 'Ready to move on' for a specific

Using MaST to support MDT Meetings

## The 'Admin Area'

All managers are set up with administration access. When you log into MaST you will see your name in top right hand corner, with an arrow next to it. Click the arrow and click 'Administration'.

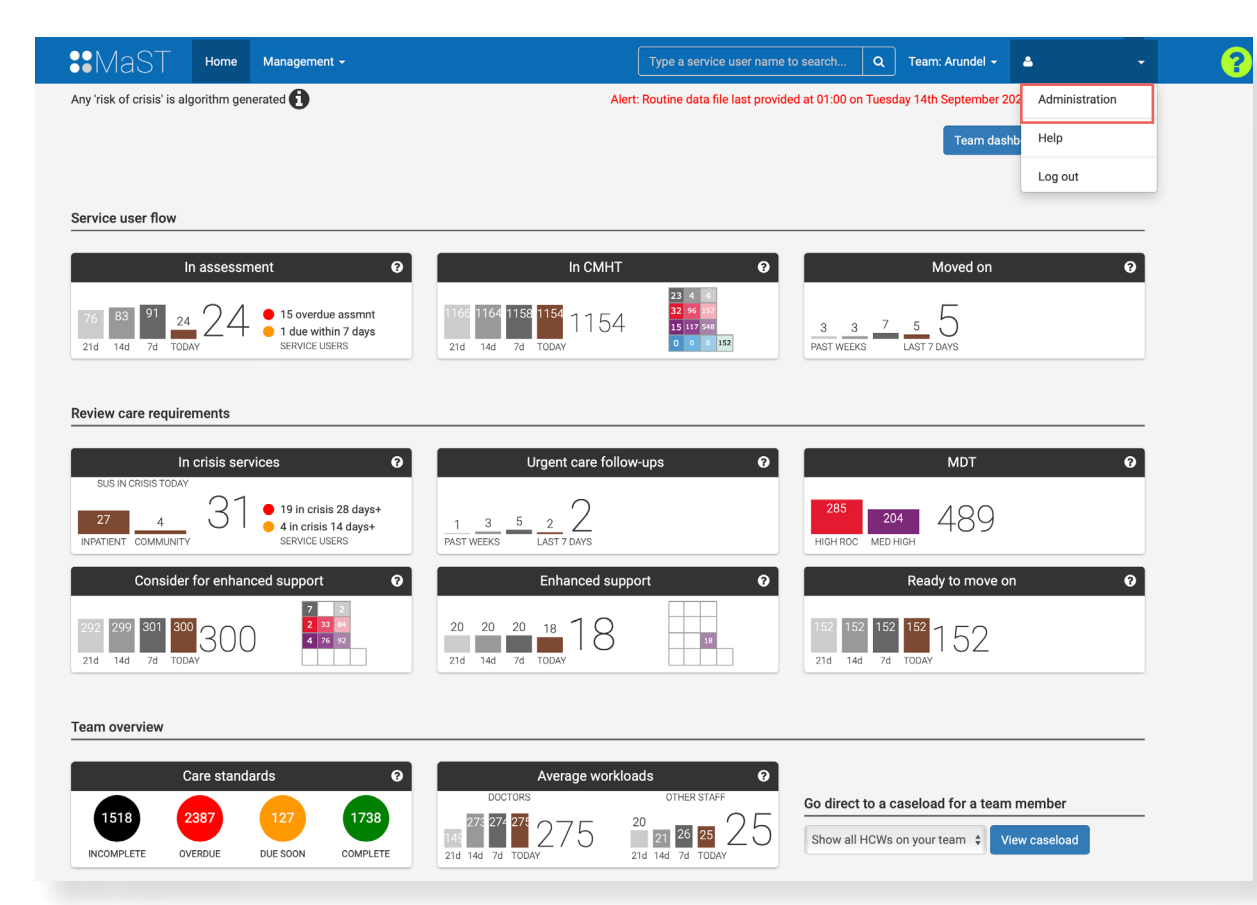

This will open the Administration screen which has a range of functions

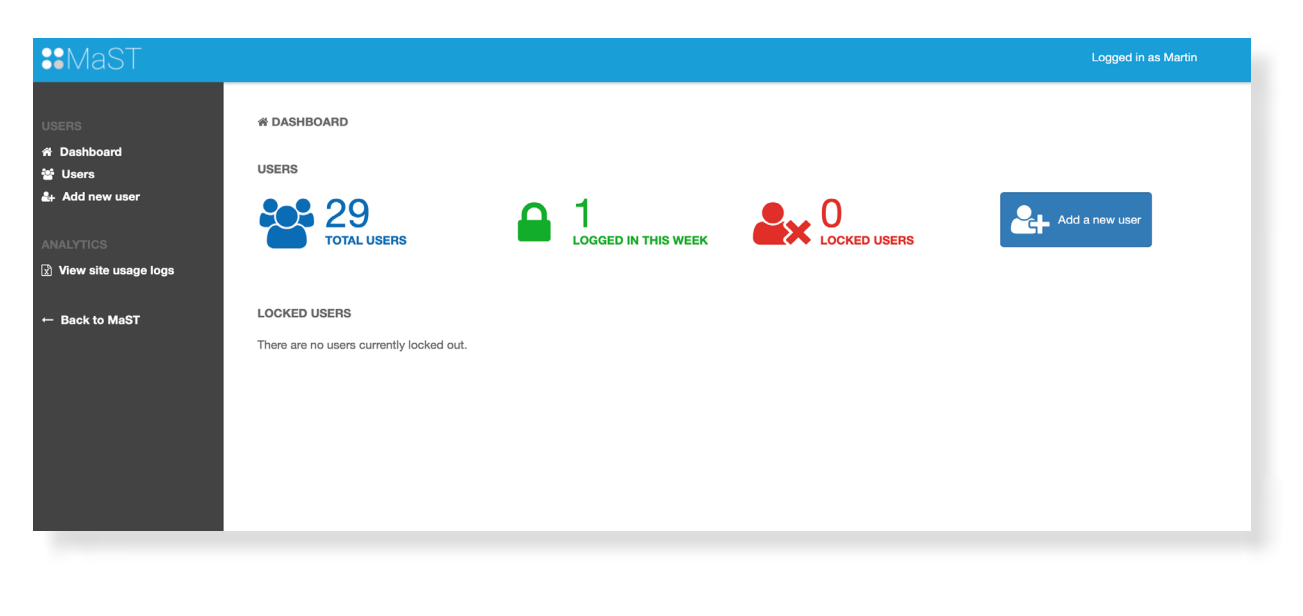

## 1. How to add a new user

Click 'Add New User' This will open a new user screen where you will need to add more detail.

| First Name          | Single Sign On                  | On   |
|---------------------|---------------------------------|------|
| w user First Name   | chigo cign chi                  |      |
| Last Name           | Training completed              | No   |
| Last Name           |                                 |      |
|                     | Caseload Emails                 |      |
| MaST Email Address  | Weekly update mail              | Off  |
| Email Address       | Daily crisis mail               | Off  |
| Mobile Phone        |                                 |      |
| Mobile Number       | Team Emails                     |      |
| Home Team           | Team weekly update              | Off  |
| Arundel             | * Team daily crisis mail        | Off  |
| Access Role         | Select teams for emails         |      |
| Single Team Manager | Select Some Options             |      |
| oingre ream manager | (hold CTRL key to select multip | ile) |
| Attached Caseload   |                                 |      |
| Attach a caseload   |                                 |      |

your Trust's management system.

Details that you need to check

- Make sure 'single sign on\*' is ticked (*\*this may not yet be enabled on your system*).
- Start typing the new user's name in the 'allocate caseload' box, if they have service users name and email fields.
- Enter their email address, taking care to enter this correctly.
- Change access roll to 'All Teams Manager'.
- Set the home team to their usual CMHT. •
- Click 'add user'.
- switches.

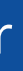

### All new starters must complete training, there is an e-learning module which can be found on

allocated to them, their caseload will appear. The 'user name' fields will then auto populate, simply add the email address manually. If no caseload appears, manually populate the user

### To receive weekly caseload and team updates by email, set preferences using the on-off

## 2. How to unlock a user's account

On the administration page you will see a red icon that says 'locked users'.

If somebody is locked out of MaST, simply click on this and find the person and unlock the account.

## 3. How to observe usage

As a manager you will want to know who is, and who isn't using MaST regularly.

- On the administration page, click 'site usage' on the left hand side. • Where it says 'filter by home team' on the top right, click the drop down box and select the home team that you would like to sort the data by.
- This will give you a list, sorted by your team. •
- The heat map shows which members of staff have logged into MaST by showing more blue • squares.
- The darker the blue the more the user has used MaST on that day. A grey square shows the user hasn't logged on that day.

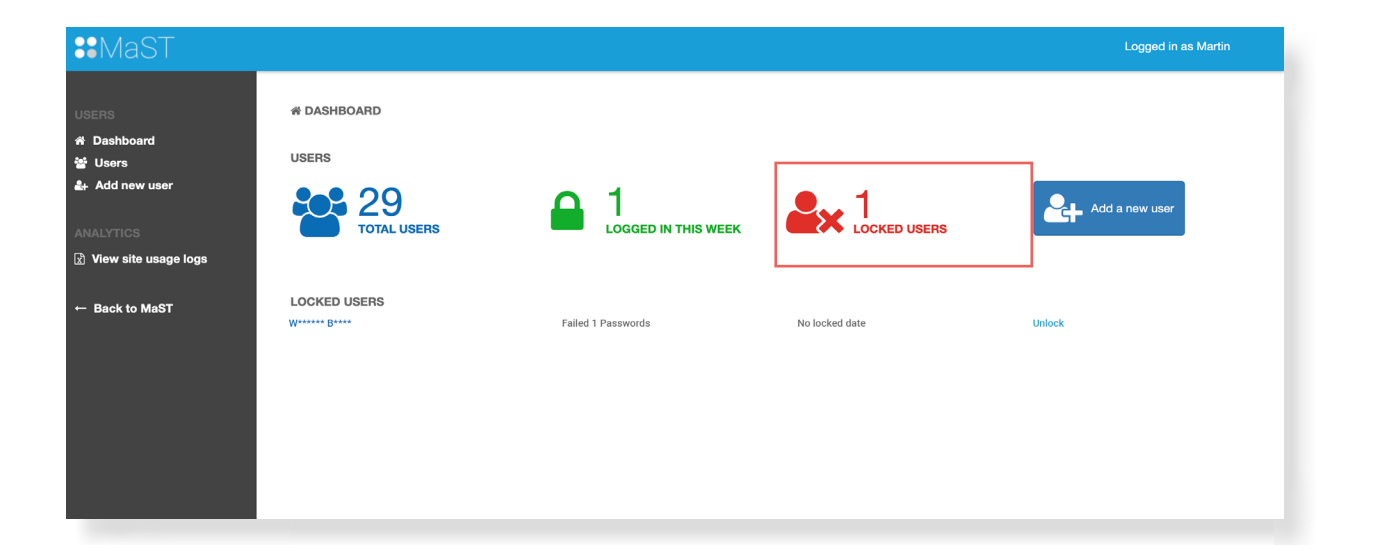

|                | 2 3 ∔ ≣ 6 7 8                                                                                                    |
|----------------|----------------------------------------------------------------------------------------------------|
| ← Back to MaST | And A Real Property and A real Property and A read Property and A read Property and A  |
|                | NAME AND ADDRESS OF ADDRESS OF AD |
|                | Name Stream In Cold Stream Stream                                                                                                    |
|                | Lettre ball III III III III III III                                                                                                    |
|                | Jahr General                                                                                                    |
|                | and they will be a set of the                                                                                                    |
|                | Tach Reference                                                                                                    |
|                | And and a second second s                                                                                                    |
|                | Name And Address of the Owner of the Owner o |
|                | when the second second second                                                                                                    |
|                | Name and Address of the Owner of the Owner o |
|                | the last of the last of the la |
|                | transference and the second second se |
|                | And a second second sec |
|                | And Address of the local division of the local division of the loc |
|                | Included III III III III III III III III                                                                                                    |
|                | The Parameter and the second second s |
|                |                                                                                                    |

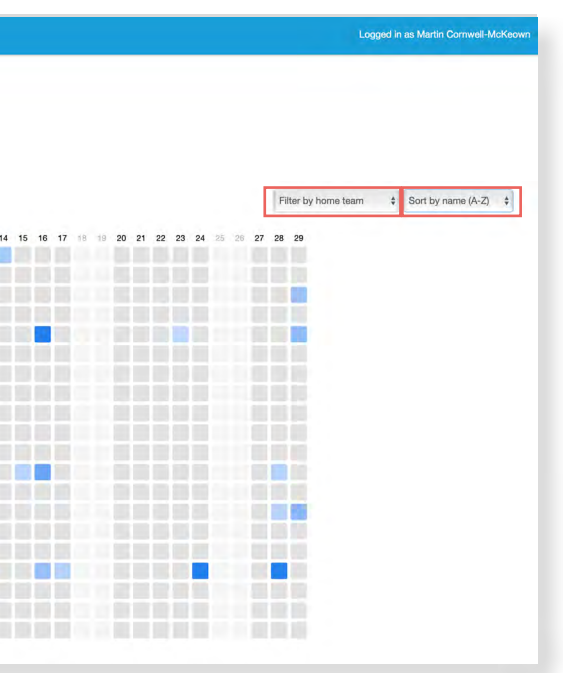

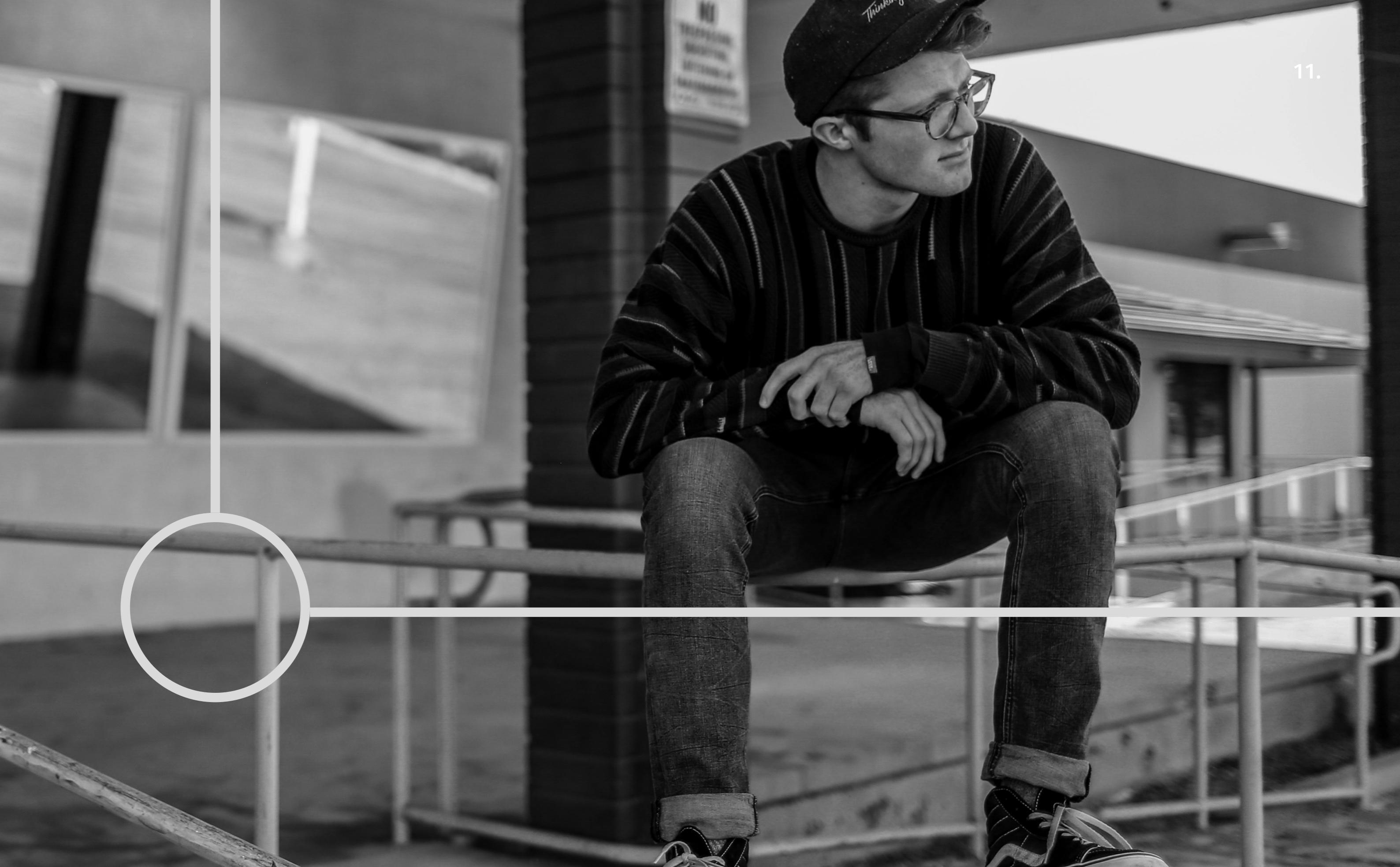

# 4. How to find service users who have not been seen in 12 months or more

MaST can be used to find service users who have not had a direct care contact recorded in SystmOne, in a way which can be counted in the last 12 months or longer.

This maybe due to service users 'being lost to follow up'. Cross referencing these people with SystmOne is critical to ensure that a care contact has not been recorded in way that cannot be counted.

- Click 'In CMHT' from the Team Dashboard
- Click 'Contacts with services' to sort the list in order of service users with the lowest recent level of contact.
- Where it says 'Please check care record for last contact' this indicates that no countable contact has been recorded in the service user care record.
- Where a service user has no countable contact recorded for longer than 24 weeks the date of the last contact will show.
- When MaST is unable to detect a correctly recorded contact in SystmOne it will display 'Please check care record for last contact'.

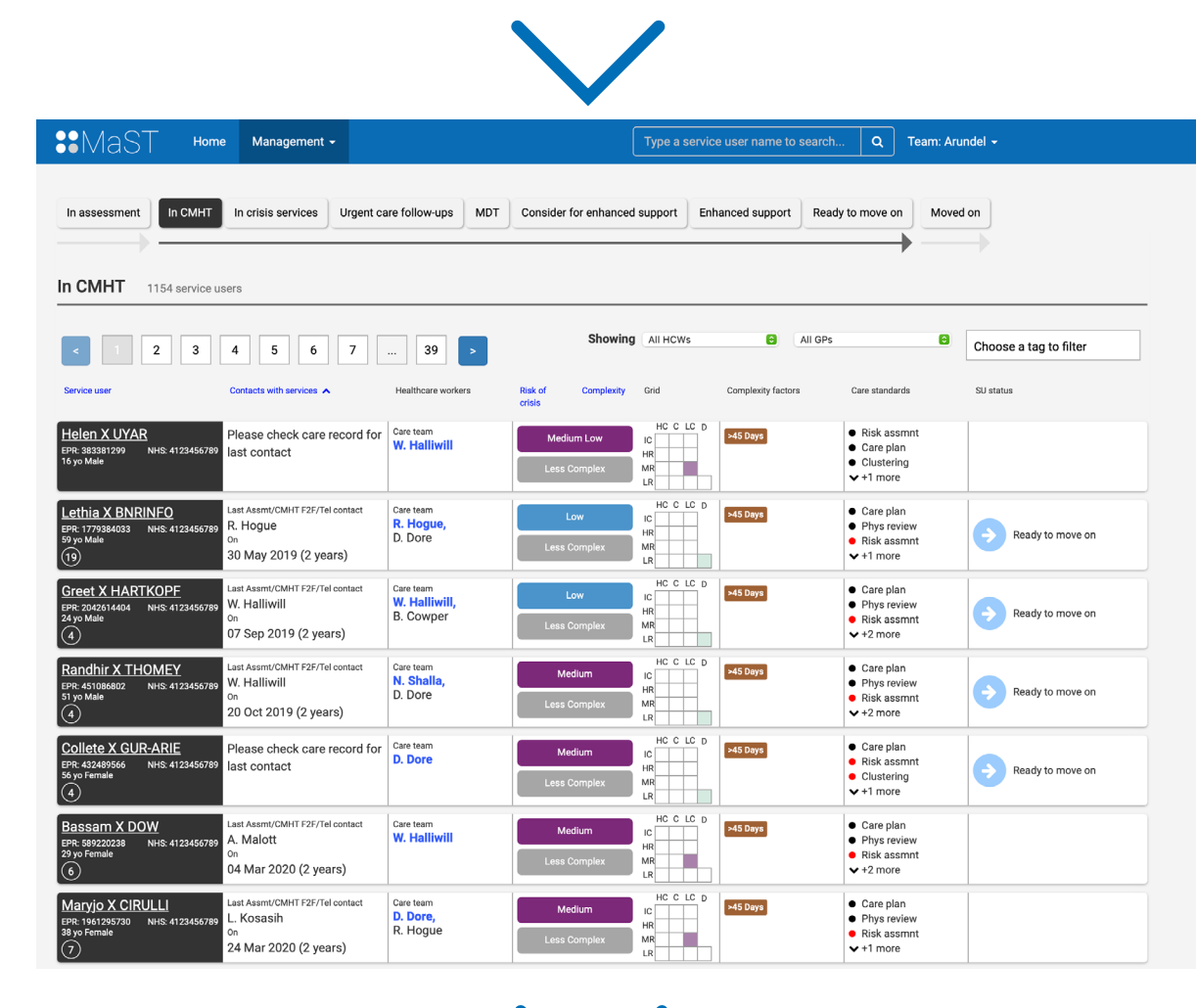

# 5. How to check if service users in your team are being seen regularly enough

Service users in your team should be contacted at least once every 28 days. MaST can be used to help ensure this is happening. Sometimes people who have not been seen for 28 days will have a future appointment scheduled, the date of this can be found at the top of the service user time line in MaST. Using MaST to support this can have a very positive impact on service user safety.

- You can view the whole team or select the practitioner whose caseload you want to view.
- Select '> 28 days' from 'choose a tag to filter'.

| **MaST Home Mana                                                                                                    | igement <del>-</del>                                                   | Type a s                                           | ervice user name to search Q                                                                                                    | Team: Arundel 👻 🔺                                                                        |                           |
|----------------------------------------------------------------------------------------------------|------------------------------------------------------------------------|----------------------------------------------------|----------------------------------------------------------------------------------------------------|------------------------------------------------------------------------------------------|---------------------------|
| In assessment In CMHT In crisis s                                                                                                    | Urgent care follow-ups MDT                                             | Consider for enhanced support                      | Enhanced support Ready to move                                                                                                    | Moved on                                                                                 |                           |
| IN CMH1 1154 service users                                                                                                    | 6 7 20                                                                 | Showing All HCWs                                   | All GPs                                                                                                    | Choose a tag to fil                                                                      | ter                       |
| Service user A Contacts with                                                                                                    | a services Healthcare workers                                          | Risk of Complexity Grid                            | Complexity factors Care stan                                                                                                    | dards CAMHS Trar                                                                         | Isfer                     |
| Graeme X ABDUL-NOUR         24w         2           EPR: 2095046768         NHS: 4123456789         FZF         Td           S5 yo Female         13         NHS: 4123456789         Td                                                                                                    | 0w -16w -12w -8w -4w Care team<br>W. Halliwill                         | High IC L<br>Complex IR LR                         | C D Substance Care j<br>28 days Physical Risk at the second second      | plan<br>review<br>assmnt<br>ore<br>CEN Pathwa<br>Child<br>Clozapine<br>CTO<br>CTO<br>Due | y                         |
| Noslab X ABDUL-NOUR         F24w         2           B7R: 1268135119         NHS: 4123456789         F24w         2           55 yo Male         122         DNA         DNA                                                                                                    | Dw -16w -12w -8w -4w Care team D. Dore                                 | Medium Low HC C L<br>C HR<br>Less Complex HR<br>LR | C D Clozapine Non CPA e Risk a Care ;<br>BC3 cluste v show                                                                                                    | assmnt Depot<br>plan EIP Transfer<br>ering Housing<br>rall MAPPA                         |                           |
| Shirley X ABDUL-NOUR         24w         2           EPR: 297308440         NHS: 4123456789         Tel           39 yo Female         DNA         Enc.                                                                                                    | 0w -16w -12w -8w -4w Care team D. Dore                                 | Medium Low IC IC IC IC IC IC IC IC IC IC IC IC IC  | C D > 28 days<br>Non CPA BC1 Clust<br>+ 2 more than the second second s | plan MHA Other<br>ering Multi agenc;<br>review New Referra<br>ore No Appt                | y<br>y                    |
| Tatsman X ABDUL-NOUR         24w         2           EPR: 501537875         NHS: 4123456789         F2F         Tal           53 yo Female         NHS: 4123456789         Tal         DNA                                                                                                    | ow -16w -12w -8w -4w Care team W. Halliwill,<br>R. Hogue               | Low HC C L<br>IC Less Complex LR LR                | C D >28 days Clozapine Clozapine Clozapine Clozapine Clozapine Clozapine Clozapine Clozapine Cluster Cluster Cluster +2 mod                                                                                                    | assmnt Oo A<br>plan Out of comr<br>ering Out of inpat<br>ore Out of urger                | nunity<br>ient<br>nt care |
| Alexandrina X ACHILLE<br>EPR: 24480962 NHS: 4123456789<br>53 yo Male<br>14<br>DNA                                                                                                    | 0w -16w -12w -8w -4w Care team D. Dore                                 | High HC C L<br>IC IC HR<br>Less Complex HR LR      | C D >28 days Non CPA • Phys I<br>BC1 • Show                                                                                                    | review Psychosis<br>ering PsyMed Pat<br>Risk Assess<br>all S117                          | hway<br>ment              |
| Gateway X ACHILLE         -24w         -2           EPR: 1187235567         NHS: 4123456789         FEF         -2         -2         -2         -2         -2         -2         -2         -2         -2         -2         -2         -2         -2         -2         -2         -2         -2         -2         -2         -2         -2         -2         -2         -2         -2         -2         -2         -2         -2         -2         -2         -2         -2         -2         -2         -2         -2         -2         -2         -2         -2         -2         -2         -2         -2         -2         -2         -2         -2         -2         -2         -2         -2         -2         -2         -2         -2         -2         -2         -2         -2         -2         -2         -2         -2         -2         -2         -2         -2         -2         -2         -2         -2         -2         -2         -2         -2         -2         -2         -2         -2         -2         -2         -2         -2         -2         -2         -2         -2         -2         -2         2         2 | 0w -16w -12w -9w -4w Care team D. Dore                                 | Medium Low IC Less Complex LR LR                   | C D Non CPA BC3   Risk a  CPA/I  Care I  + 2 mo                                                                                                    | assmnt Shielded Shielded Substance plan TOC ore Urgent 28                                |                           |
| Gwen X ACHILLE         F2407           EPR: 225714462         NHS: 4123456789           S8 yo Male         (16)                                                                                                    | Ow -16w -12w -9w -4w<br>O. Yarnell,<br>D. Dore, O. Hattingh            | Medium High IC L<br>Complex LR L                   | C D CPA Substance BC1 Cluste<br>CPA/I                                                                                                    | all Urgent 7                                                                             |                           |
| Graciela X ADAMKOWSKI         -24w         -2           EPR: 1117435819         NHS: 4123456789         F2F         Tel           30 yo Female         0NA         DNA                                                                                                    | Dw -16w -12w -8w -4w Care team<br>A. Malott,<br>W. Halliwill, R. Hogue | Medium HC C L<br>C Less Complex LR                 | C D CPA Substance BC1 CPA Substance BC1 CPA Substance BC1 CPA BC3 CAre 1<br>Non CPA V +2 mc                                                                                                    | assmnt<br>plan<br>review<br>ore                                                          |                           |

## 6. How to check if service users in your team have a future appointment booked

- Service users in your team may have future appointments booked, those who do not have a • one will show a 'no future appointment' lozenge.
- Select the 'no future appt' option from the 'choose tag to filter' drop down, this will show you a list of service users for who have no future appointments booked
- This filter can be combined with others from the 'choose tag to filter' list to help you identify service users with additional vulnerabilities, such as 'Safeguard', 'Psychosis' or 'CTO'
- You can also sort this list using the blue headings to see which service users in your search are • more at risk of using crisis services, or have greater complexity.

| •MaST нот                                                                                                    | ne Management <del>-</del>                       |                                                  |                             | Type a service                 | user name to search                   | . Q Team: Arur                                                                                  | ndel <del>-</del> 🐣                                                                                                    |
|----------------------------------------------------------------------------------------------------|--------------------------------------------------|--------------------------------------------------|-----------------------------|--------------------------------|---------------------------------------|-------------------------------------------------------------------------------------------------|----------------------------------------------------------------------------------------------------|
| In assessment In CMHT                                                                                        | In crisis services Urgent of                     | are follow-ups MDT                               | Consider for enhanced       | d support Enha                 | nced support Ready                    | to move on Moved                                                                                | on                                                                                                    |
| In CMHT 5 service user                                                                                       | 'S                                               |                                                  |                             |                                |                                       |                                                                                                 |                                                                                                    |
|                                                                                                    |                                                  |                                                  |                             | Showing                        | All HCWs                              | All GPs 🕞                                                                                       | Choose a tag to filter                                                                                                   |
| Service user                                                                                                 | Contacts with services                           | Healthcare workers                               | Risk of Complexity crisis   | Grid                           | Complexity factors                    | Care standards                                                                                  | <ul> <li>&gt; 28 days</li> <li>ASD/LD</li> <li>CAMUS Transfer</li> </ul>                                                 |
| Wynne X FULLAGER           EPR: 2050009809         NHS: 4123456789           28 yo Female         (4)        | -24w -20w -16w -12w -8w -4w<br>F2F<br>Tel<br>DNA | Care team<br><b>W. Halliwill,</b><br>M. Wasitova | Medium<br>Complex           | HC C LC D<br>IC HR<br>HR<br>LR | Safeguard                             | <ul> <li>Care plan</li> <li>Phys review</li> <li>Risk assmnt</li> <li>+2 more</li> </ul>        | CEN Pathway<br>Child<br>Clozapine<br>CTO                                                                                 |
| Florida X PLEYDON           EPR: 1314890188         NHS: 4123456789           30 yo Male         8           | -24w -20w -16w -12w -8w -4w<br>F2F<br>Tel<br>DNA | Care team<br>R. MacInnis                         | Medium<br>Complex           | HC C LC D<br>IC HR<br>HR<br>LR | Safeguard                             | <ul> <li>Care plan</li> <li>Phys review</li> <li>CPA/Non CPA Review</li> <li>+1 more</li> </ul> | CTO Due<br>Depot<br>EIP Transfer<br>Housing<br>MAPPA                                                                     |
| Gustie X STEVENSON           EPR: 2125124118           NHS: 4123456789           60 yo Female           (12) | -24w -20w -16w -12w -8w -4w<br>F2F<br>Tel<br>DNA | Care team<br>S. Shibata                          | In Crisis<br>Highly Complex | HC C LC D<br>IC HR<br>HR<br>LR | Safeguard S117<br>MHA Other Clozapine | Clustering     ✓ show all                                                                       | MHA Hx<br>MHA Other<br>Multi agency<br>New Referral                                                                      |
| Brear X GONZALES           EPR: 246681583         NHS: 4123456789           59 yo Female         (13)        | -24w -20w -16w -12w -8w -4w<br>F2F<br>Tel<br>DNA | Care team<br>C. Varkel,<br>D. Dore               | Medium<br>Complex           | HC C LC D<br>IC HR<br>HR<br>LR | Safeguard Depot                       | Up to date<br>✔ show all                                                                        | No Appt<br>No Team<br>OoA<br>Out of community<br>Out of inpatient                                                        |
| Modesta X SCHESVOLD           EPR: 1861626973         NHS: 4123456789           38 yo Female         12      | -24w -20w -16w -12w -8w -4w<br>F2F<br>Tel<br>DNA | Care team<br>M. Chien,<br>R. MacInnis            | In Crisis<br>Highly Complex | HC C LC D<br>IC HR<br>HR<br>LR | Safeguard Multi agency<br>MHA Other   | Up to date<br>✔ show all                                                                        | <ul> <li>Out of urgent care</li> <li>Psychosis</li> <li>PsyMed Pathway</li> <li>Risk Assessment</li> <li>S117</li> </ul> |
|                                                                                                    | _                                                |                                                  |                             |                                |                                       |                                                                                                 | Safeguard<br>Shielded                                                                                                    |

## 7. How to use MaST to understand workload

MaST can be used to help you to understand not only the volume of a practitioner's caseload, but also the complexity and the potential time impact this has.

The 'Average workloads' page in MaST presents a list of the practitioners' caseloads, showing how many contacts that person has completed in the past 28 days; how many service users are on their caseload; how complex these service users are and when the last time that practitioner was allocated a new case.

Click the 'Average workloads' window on the dashboard to get started.

- You will see the practitioners name on the left, with details of their caseload horizontally across.
- people they already have and how many visits they are doing per month.
- managing a challenging caseload.
- recorded by that member of staff in the last 28 days

| :MaST Hom                         | e Managen              | nent <del>-</del>     |           |                |
|-----------------------------------|------------------------|-----------------------|-----------|----------------|
| Average workloads                 | 117 staff              |                       |           |                |
| < 1 2 3                           | 4 >                    |                       |           |                |
| Staff member Role                 | Total service<br>users | Service user contacts | In crisis | Highly complex |
| Wai-Man X HALLIWILL<br>NON-DOCTOR | 463                    | 38<br>Last 28 days    |           | ****           |
| Dilip X DORE<br>NON-DOCTOR        | 448<br><sub>SUs</sub>  | 23<br>Last 28 days    |           | ••••           |
| Russel X MACINNIS<br>doctor       | 239                    | 20<br>Last 28 days    | ****      | **** ****      |
| Radford X HOGUE                   | 202<br>sus             | 34<br>Last 28 days    | ****      | •••            |
| Nicolea X SHALLA<br>NON-DOCTOR    | 96<br><sub>SUs</sub>   | Last 28 days          |           |                |
| Horatia X BRUNEAU<br>NON-DOCTOR   | 26<br>sus              | 56<br>Last 28 days    | •••       | • ••           |
| Tim X SCHIEGL<br>NON-DOCTOR       | 25<br>sus              | 47<br>Last 28 days    | ••        | ::** ***       |
| Livvy X KOSASIH                   | 25                     | 52                    |           | ••••           |

• When considering if they have capacity for more work, think about how many 'highly complex'

Balance this with how many 'less complex' and 'ready for discharge' people that they have. The more service users allocated as 'less complex', the more likely that you can support them to create capacity in the near future. The more 'highly complex', the more likely that they are

• The 'Service user contacts' column shows how many direct care contacts have been correctly

| inge a der noe user in |                                                               |                                         | 0                         |
|------------------------|---------------------------------------------------------------|-----------------------------------------|---------------------------|
|                        |                                                               |                                         |                           |
| Complex                | Less complex                                                  | Discharge<br>ready                      | Last allocation           |
|                        | •••••<br>••••<br>••••<br>••••<br>••••<br>••••<br>••••<br>•••• | • • • • • • • • • • • • • • • • • • • • | 20<br>days ago<br>18 Sep  |
|                        | •••••<br>•••••<br>•••••<br>•••••<br>•••••<br>•••••<br>••••    | ****                                    | T<br>month ago<br>10 Sep  |
|                        | ···· ··· ··· ··· ··· ···                                      | 8448<br>8668<br>80000<br>80000<br>80000 | T<br>month ago<br>01. Sep |
| ••••                   | 0000 0000 0<br>0000 0000<br>0000 0000<br>0000 0000            | *****<br>*****                          | 20 Aug                    |
| •                      | ••••<br>••••<br>••••<br>••••<br>••••                          | 4000<br>6000<br>6000<br>6000<br>6000    | )<br>year ago<br>09 Oct   |
| •• ••••                | 0000                                                          |                                         | 23<br>days ago<br>15 Sep  |
|                        | 0000 000                                                      |                                         | T<br>month ago<br>04 Sep  |
|                        |                                                               |                                         | 1                         |

## 8. How to filter the caseload

MaST is useful for identifying a group of people based on the complexity measure. For example, you can use MaST to find all people in the team who are on a CTO, or who have substance misuse issues. Click 'In CMHT' from the Team Dashboard.

| In assessment                                                                              | In crisis services Urger  | t care follow-ups MDT                                                     | Consider for enhanced                | d support Enh                       | anced support                                    | Ready to move on                                                                                           | Moved on |                                                                              |
|--------------------------------------------------------------------------------------------|---------------------------|---------------------------------------------------------------------------|--------------------------------------|-------------------------------------|--------------------------------------------------|----------------------------------------------------------------------------------------------------|----------|------------------------------------------------------------------------------|
| IN CMHI 26 service us                                                                      | ers                       |                                                                           |                                      | Showing All                         | HCWs                                             | All GPs                                                                                                    | ест      | O, Substance                                                                 |
| Service user A<br><u>Rhiamon X AMLANI</u><br>EPR: 1088084452 NHS: 4123456784<br>38 yo Male | Contacts with services    | Healthcare workers 4w Care team T. Schiegl, D. Dore                       | Risk of Complexity<br>crisis<br>High | Grid<br>HC C LC D<br>IC             | Complexity factors CTO Substance MHA Other Depot | Care standards S117 Up to date                                                                             |          | >28 days<br>ASD/LD<br>CAMHS Transfer<br>CEN Pathway<br>Child                 |
| 11<br>Averil X ATPRS<br>EPR: 2058576062 NHS: 4123456784<br>39 yo Male<br>12                | -24w -20w -16w -12w -8w - | 4w Care team<br><b>B. Bruin,</b><br>D. Dore                               | Medium High<br>Highly Complex        | HC C LC D<br>IC HR<br>HR<br>LR      | CTO Substance<br>MHA Other Cloza                 | <ul> <li>show all</li> <li>Risk assmnt</li> <li>Clustering</li> <li>Care plan</li> <li>show all</li> </ul> |          | CTO Due<br>Depot<br>EIP Transfer<br>Housing                                  |
| Rejean X AUKER<br>EPR: 517849319 NHS: 412345678 <sup>4</sup><br>42 yo Male<br>16           | -24w -20w -16w -12w -8w - | 4w Care team<br>C. Middlebrooks,<br>R. MacInnis                           | High<br>Highly Complex               | HC C LC D<br>IC HR<br>HR<br>LR      | CTO Substance<br>MHA Other                       | S117 Up to date<br>✓ show all                                                                              |          | MAFFA<br>MHA Hx<br>MHA Other<br>Multi agency<br>New Referral                 |
| Laine X BEAUSEJOUR<br>EPR: 902926403 NHS: 412345678<br>28 yo Female<br>10                  | -24w -20w -16w -12w -8w - | 4w Care team<br>C. Middlebrooks,<br>B. Louis, B. Bessette,<br>R. MacInnis | High<br>Highly Complex               | HC C LC D<br>IC HR<br>HR<br>LR      | CTO Substance<br>MHA Other                       | S117 Up to date<br>✓ show all                                                                              |          | No Team<br>OoA<br>Out of community<br>Out of inpatient                       |
| Thoai X BOURCIER<br>EPR: 1658546257 NHS: 412345678<br>2 yo Male<br>17                      | -24w -20w -16w -12w -8w - | 4w Care team<br>H. Bruneau,<br>D. Dore                                    | High<br>Highly Complex               | HC C LC D<br>IC MR<br>HR<br>LR      | CTO Substance<br>MHA Other Depot                 | <ul> <li>Clustering</li> <li>Phys review</li> <li>Care plan</li> <li>show all</li> </ul>                   |          | Out of urgent care<br>Psychosis<br>PsyMed Pathway<br>Risk Assessment<br>S117 |
| Gaston X BRASSET<br>EPR: 390969452 NHS: 412345678<br>5 yo Male<br>16                       | -24w -20w -16w -12w -8w - | 4w Care team<br>C. Varkel,<br>D. Dore                                     | High<br>Highly Complex               | HC C LC D<br>IC HR<br>HR<br>LR      | CTO Substance<br>MHA Other                       | Up to date<br>✔ show all                                                                                   |          | Safeguard<br>Shielded<br>Substance<br>TOC<br>Urgent 28                       |
| Adelina X CIASCHI<br>EPR: 894679373 NHS: 412345678<br>41 yo Male<br>(16)                   | -24w -20w -16w -12w -8w - | 4w Care team<br><b>T. Schiegl,</b><br>W. Halliwill                        | High<br>Highly Complex               | HC C LC D<br>IC HR HR HR<br>HR HR L | CTO Substance<br>MHA Other                       | S117 Up to date<br>✓ show all                                                                              |          | Urgent 7                                                                     |

In the top right, select the drop down box that says 'choose a tag to filter.'

- Tick the box that you want to view
- This will bring up everyone who currently has that specific tag
- If you want to view this tag for an individual's caseload, select their name on the drop down box that says 'All HCWs'
- This will show all the people with that specific tag on the specific caseload that you have chosen
- You can select more than one complexity factor from the drop down so that you can view people with multiple complexities, such as MAPPA and Substance, or CTO and Housing. The service user list will then show you those with those factors present.

## 9. Using 'Ready to move on' for a specific MDT

The 'Ready to move on' page shows service users who are considered to be at 'low risk' of using crisis services and 'less complex'. These service users will have been with the team for over three months and so will have been fully assessed.

This page can be used to specifically help you make decisions about which service users might be ready to move on from the CMHT or to continue their recovery journey outside of a specialist service.

Viewing this data by specific consultant is a good place to start when trying to safely identify potential capacity within the team. You can also sort the page by frequency of contact to see service users who have had less contact with services.

Remember, there may be reasons why it is not appropriate to discharge, so this tool should only be used as a guide to support your decision making.

| In assessment                                                                                              |                     | In crisis services              | Urgent car | re follow-ups MDT                                               | Cons              |
|----------------------------------------------------------------------------------------------------|---------------------|---------------------------------|------------|-----------------------------------------------------------------|-------------------|
| Service users                                                                                              | s that cou          | ld be conside                   | ered for   | moving on 15                                                    | 2 servic          |
| < 1                                                                                                    | 2 3                 | 4 5 6                           | >          |                                                                 |                   |
| Service user                                                                                               |                     | Contacts with services 🗸        |            | Healthcare workers                                              | Risk of<br>crisis |
| Jurg X GUR-ARI           EPR: 1058238362         NH           64 yo Female         4           4         4 | E<br>+S: 4123456789 | -24w -20w -16w -12<br>2F<br>el  | w -8w -4w  | Care team<br>R. MacInnis                                        |                   |
| Elsa X URWIN<br>EPR: 347958384 NH<br>35 yo Female                                                          | HS: 4123456789      | -24w -2Dw -16w -12              | w -8w -4w  | <sup>Care team</sup><br>W. Halliwill,<br>S. Kurash, R. Hogue    |                   |
| Sela X LACASS           EPR: 473529410         NH           34 yo Female         4                         | E<br>HS: 4123456789 | -24w -20w -16w -12              | w -8w -4w  | Care team<br><b>W. Halliwill,</b><br>D. Wanzeck, M.<br>Wasitova |                   |
| Vishwa X DOW<br>EPR: 120301147 NF<br>48 yo Female                                                          | HS: 4123456789      | -24w -20w -16w -12<br>2F<br>rel | w -8w -4w  | Care team<br><b>R. Hogue,</b><br>W. Halliwill                   |                   |

- Click the 'Ready to move on' window on the dashboard to get started.
- Click the drop down that says 'All HCWs' and select the consultant whose caseload you would like to review.
- Click 'Contacts with services' to sort this information ordered by the least recently seen service users.
- Working through this list is likely to support you to identify those who are more likely to this group of people.

| Alert     | Routin   | e data fil | e last provided a  | at 01:00 on Ti | uesday 14th Septer                                 | mber 2021 — 587 hours ago 🛐 |
|-----------|----------|------------|--------------------|----------------|----------------------------------------------------|-----------------------------|
| enhanced  | l suppor | rt Enh     | anced support      | Ready to mo    | ove on Moved o                                     | n                           |
|           |          |            |                    |                |                                                    |                             |
|           |          |            |                    |                |                                                    |                             |
|           |          |            |                    |                |                                                    |                             |
| Sh        | owing    | All HCWs   | •                  | All GPs        | ٢                                                  | Choose a tag to filter      |
|           |          |            |                    |                |                                                    | ·                           |
| omplexity | Grid     |            | Complexity factors |                | Care Standards                                     |                             |
| n         | HC<br>IC | CLCD       |                    |                | Care plan                                          |                             |
| plex      | HR<br>MR |            |                    |                | CPA/Non CPA I                                      | Review                      |
|           | LR       |            |                    |                |                                                    |                             |
| Low       | IC IC    | CLCD       |                    |                | <ul> <li>Care plan</li> <li>Phys review</li> </ul> |                             |
| plex      | HR<br>MR |            |                    |                | CPA/Non CPA I                                      | Review                      |
|           |          | C 10 D     |                    |                |                                                    |                             |
| n         |          |            |                    |                | <ul> <li>Care plan</li> <li>Phys review</li> </ul> |                             |
| plex      | MR       |            |                    |                | CPA/Non CPA I                                      | Review                      |
|           | LR       | C 1C D     |                    |                | • • 2 11010                                        |                             |
| Low       |          |            |                    |                | <ul> <li>Care plan</li> <li>Risk assmnt</li> </ul> |                             |
| plex      | MR       |            |                    |                | <ul> <li>CPA/Non CPA I</li> <li>+2 more</li> </ul> | Review                      |
|           | LR       |            |                    |                | + 12111016                                         |                             |

immediately meet the criteria for discharge. It may be worth creating 'discharge review clinics' to safely book these people in for a discharge review, ensuring that there is always capacity to see

## 10. Using MaST to support MDT Meetings

There are a number of different ways you may wish to do this, depending on your priorities for the MDT.

- A Identifying high risk service users to ensure that they are discussed
- B Reviewing people who are 'appear in 'Consider for enhanced support'
- C-Reviewing people who appear in 'Enhanced support'

### A - Identifying High Risk service users to ensure that they are discussed

Click the 'MDT' window on the dashboard to get started. This window shows only service users that are identified a 'high risk' of crisis or 'medium high' risk of crisis.

This page also shows service users who have been with the team for less than 12 weeks, these people will display a 'New Service User' lozenge. You can identify these service users by selecting 'New SU' from the 'Choose a tag to filter' drop down. Approximately 80% of service users who go on to use crisis services within 28 days, will appear in this window.

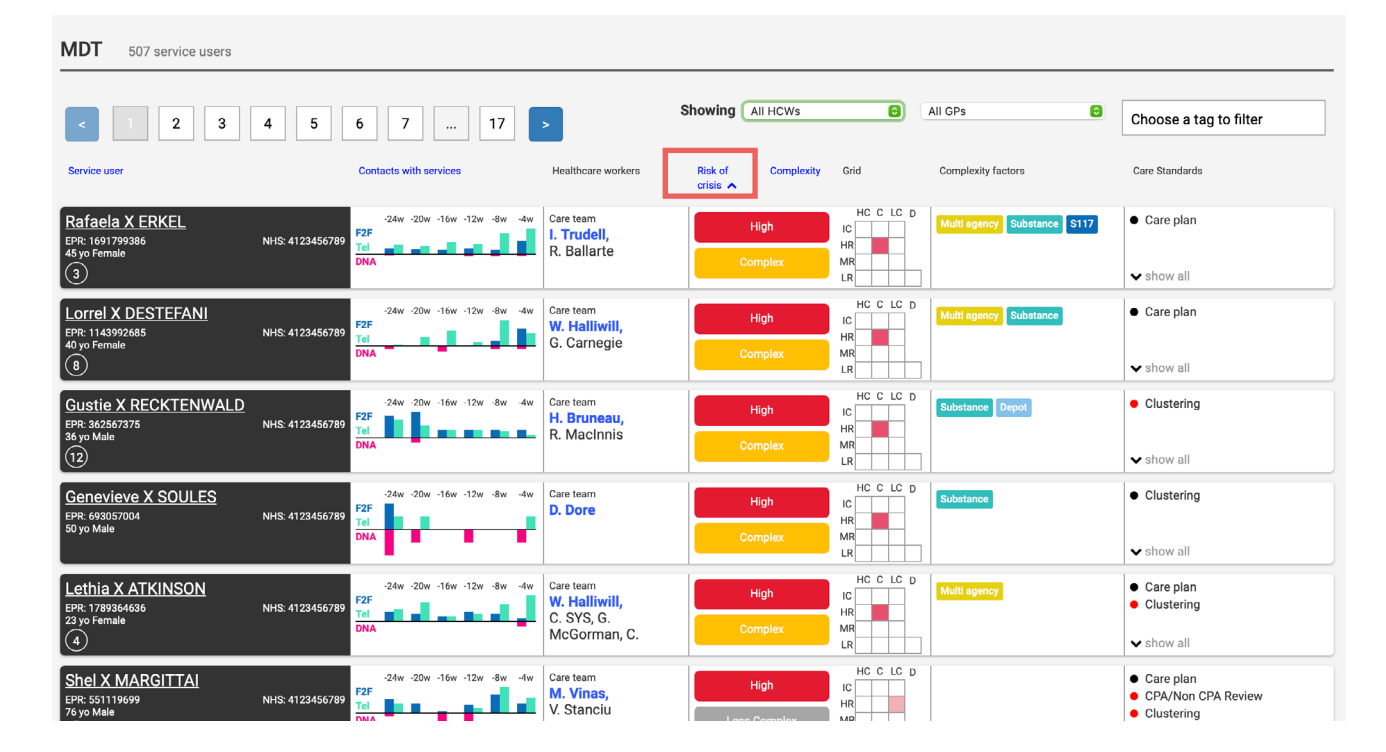

- Select the Consultant for the MDT Meeting on the 'All HCWs' drop down
- This will bring up the service users for that MDT.
- Click 'Risk of Crisis' to put in order of highest risk service users, or 'Complexity' to put in order of most complex service users.
- Cross reference the people shown as 'high risk' or 'high complexity' with the people being discussed in MDT. If somebody is not discussed who appears on the list, consider whether they need to be discussed.

## 10. Using MaST to support MDT Meetings (cont)

### B - Reviewing people who are appear in 'Consider for enhanced support'

Click on the 'Consider for enhanced support' window on the dashboard to get started. This page shows service users who the algorithm estimates are at higher risk of using crisis services within the next 28 days

These people are identified in MaST as 'highly complex', this could be because they have a factor rated as 'highly complex' present in their care record, such as being on a CTO, or because that have three or more factors present in their care record that are rated in MaST as 'complex'

- Use the 'sort by HCW' to look at each person caseload.
- review for more enhanced support.
- frequently to the top of the list.

| In assessment In CMHT                                                                 | In crisis services Urgent care follow-ups                    | N DT Consider for enhanced              | i support Er hanced su       | upport Ready                         | to move on Moved on | ]                                                                                                 |  |  |
|---------------------------------------------------------------------------------------|--------------------------------------------------------------|-----------------------------------------|------------------------------|--------------------------------------|---------------------|---------------------------------------------------------------------------------------------------|--|--|
| Service users that might need to be stepped up to Enchanced Support 300 service users |                                                              |                                         |                              |                                      |                     |                                                                                                   |  |  |
| < 1 2 3                                                                               | 4 5 6 7 10                                                   | > Show                                  | wing All HCWs                | All GP                               | s 📀                 | Choose a tag to filter                                                                            |  |  |
| Service user 🔺                                                                        | Contacts with services                                       | Healthcare workers                      | Risk of Complexity<br>crisis | Grid                                 | Complexity factors  | Care Standards                                                                                    |  |  |
| Graeme X ABDUL-NOUR<br>EPR: 2095946768<br>55 yo Female<br>13                          | -24w -20w -16w -12w -8w -4w<br>NHS: 4123456789<br>Tel<br>DNA | Care team<br>W. Halliwill               | High<br>Complex              | HC C LC D<br>IC HR<br>MR<br>LR       | Substance >45 Days  | <ul> <li>Care plan</li> <li>Phys review</li> <li>Risk assmnt</li> <li>+1 more</li> </ul>          |  |  |
| Alexandrina X ACHILLE<br>EPR: 244830962<br>53 yo Male<br>14                           | -24w -20w -16w -12w -9w -4w<br>NHS: 4123455789<br>Tel<br>DNA | Care team<br>D. Dore                    | High<br>Less Complex         | HC C LC D<br>IC HR MR<br>LR I I      |                     | <ul> <li>Phys review</li> <li>Clustering</li> <li>show all</li> </ul>                             |  |  |
| Keith X ALADANGADY<br>EPR: 479739226<br>31 yo Male<br>11                              | -24w -20w -16w -12w -8w -4w<br>NHS: 4123456789<br>Tel<br>DNA | Care team<br>D. Dore                    | Medium High<br>Less Complex  | HC C LC D<br>IC HR<br>HR<br>MR<br>LR | >45 Days            | <ul> <li>Clustering</li> <li>show all</li> </ul>                                                  |  |  |
| Crystal X ALCOTT<br>EPR: 1374228991<br>53 yo Male<br>11                               | -24w -20w -16w -12w -8w -4w<br>NHS: 4123456789<br>Tel<br>DNA | Care team<br>W. Halliwill,<br>R. Hogue  | Medium High<br>Less Complex  | HC C LC D<br>IC HR<br>HR<br>MR<br>LR | >45 Days            | <ul> <li>Phys review</li> <li>Risk assmnt</li> <li>CPA/Non CPA Review</li> <li>+2 more</li> </ul> |  |  |
| Datas X ALFORD<br>EPR: 1592402029<br>56 yo Female<br>11                               | -24w -20w -16w -12w -8w -4w<br>NHS: 4123456789<br>Tel<br>DNA | Care team<br>W. Halliwill,<br>R. Hogue  | High<br>Complex              | HC C LC D<br>IC HR MR<br>LR I        | Substance           | <ul> <li>Clustering</li> <li>Care plan</li> <li>Phys review</li> <li>show all</li> </ul>          |  |  |
| Heda X ALTADONNA<br>EPR: 1663596606<br>19 yo Female<br>17                             | 24w 20w 16w 12w 8w 4w<br>NHS: 4123456789<br>Tel<br>DNA       | Care team<br>W. Halliwill,<br>H. Abrams | High<br>Complex              | HC C LC D<br>IC HR<br>MR<br>LR       | Substance           | Phys review     show all                                                                          |  |  |

| < 1 2 3                                                       | 4 5             | 6 7 10                                           |                                                   |
|---------------------------------------------------------------|-----------------|--------------------------------------------------|---------------------------------------------------|
| Service user 🔺                                                |                 | Contacts with services                           | Healthcare workers                                |
| Graeme X ABDUL-NOUR<br>EPR: 2095946768<br>55 yo Female        | NHS: 4123456789 | -24w -20w -16w -12w -8w -4w<br>F2F<br>Tel<br>DNA | Care team<br>W. Halliwill                         |
| Alexandrina X ACHILLE<br>EPR: 244830962<br>53 yo Male<br>(14) | NHS: 4123456789 | -24w -20w -16w -12w -8w -4w<br>F2F<br>Tel<br>DNA | Care team<br>D. Dore                              |
| Keith X ALADANGADY<br>EPR: 479739226<br>31 yo Male<br>1       | NHS: 4123456789 | -24w -20w -16w -12w -8w -4w<br>F2F<br>Tel<br>DNA | Care team<br>D. Dore                              |
| Crystal X ALCOTT<br>EPR: 1374228991<br>53 yo Male<br>11       | NHS: 4123456789 | -24w -20w -16w -12w -8w -4w<br>F2F<br>Tel<br>DNA | <sup>Care team</sup><br>W. Halliwill,<br>R. Hogue |
| Datas X ALFORD<br>EPR: 1592402029<br>56 yo Female<br>1        | NHS: 4123456789 | -24w -20w -16w -12w -8w -4w<br>F2F<br>Tel<br>DNA | Care team<br>W. Halliwill,<br>R. Hogue            |
| Heda X ALTADONNA<br>EPR: 1663596606<br>49 yo Female           | NHS: 4123456789 | -24w -20w -16w -12w -8w -4w<br>F2F<br>Tel<br>DNA | Care team<br>W. Halliwill,<br>H. Abrams           |

• Select the consultant for the MDT and consider each service user as a potential case to

• You may also want to sort the list by frequency of contacts, as the service users who are being seen less frequently may have underlying vulnerabilities in their care record. Click 'Contacts with services' once to bring service users that have been seen least

### C – Reviewing People who appear in 'Enhanced support'

Click 'Enhanced support'

- Use the 'Enhanced support' list to find people who are in more frequent contact with the CMHT or with three or more contacts within the last week.
  Use the 'Contacts with services' sort function to show people receiving the most input.
  Use the filter for 'Urgent 28' and 'Urgent 7' to review those people who are also in contact with urgent care services such as A&E.

| In assessment In CMHT                                     | In crisis services Urgent care follow-ups                    | MDT Consider for enhanced                                                | support Enhanced support Read                                                                              | y to move on Moved o | n                                                                                                    |
|-----------------------------------------------------------|--------------------------------------------------------------|--------------------------------------------------------------------------|----------------------------------------------------------------------------------------------------|----------------------|----------------------------------------------------------------------------------------------------|
| Service users that are                                    | on enhanced support 18 service                               | users                                                                    |                                                                                                    |                      |                                                                                                    |
|                                                           |                                                              |                                                                          | Showing All HCWs                                                                                           | All GPs 😁            | Choose a tag to filter                                                                                                   |
| Service user                                              | Contacts with services 🐱                                     | Healthcare workers                                                       | Risk of Complexity Grid<br>crisis                                                                          | Complexity factors   | > 28days<br>ASD/LD                                                                                                    |
| Melli X BROOKES<br>EPR. 1129166908<br>26 yo Male<br>13    | -24w -20w -16w -12w -8w -4w<br>F2F<br>Tot                    | Care team<br>S. Lienemann,<br>W. Halliwill                               | Medium IC C LC D<br>IC HR<br>Less Complex LR LR                                                            |                      | CAMHS Transfer<br>CEN Pathway<br>Child<br>Clozapine<br>CTO                                                               |
| Torrie X LUFF<br>EPR: 80066972<br>52 yo Female<br>5       | -24w -20w -16w -12w -8w -4w<br>F2F<br>Tal<br>DNA             | Care team<br>M. TAS,<br>R. MacInnis                                      | Medium HC C LC D<br>IC HR<br>Less Complex LR LR                                                            |                      | CTO Due<br>Depot<br>EIP Transfer<br>Housing<br>MAPPA                                                                     |
| Omer X SKREBELS<br>EPR: 1586000611<br>48 yo Male<br>8     | -24w -20w -16w -12w -8w -4w<br>FZF<br>Tot<br>DNA             | Care team<br><b>O. Yarnell,</b><br>D. Dore, W. Dangubic                  | Medium IC C LC D<br>IC IC I<br>Less Complex IR LR                                                          |                      | MHA Hx<br>MHA Other<br>Multi agency<br>New Referral                                                                      |
| Marjo X DUFLOTH<br>EPR: 286301114<br>63 yo Female<br>(12) | -24w -20w -16w -12w -8w -4w<br>F2F<br>Tel<br>DNA             | Care team<br>A. Griner,<br>W. Halliwill                                  | Medium         HC C LC D           IC         IC           Less Complex         MR           LR         IC | Depot                | No Team<br>OoA<br>Out of community<br>Out of inpatient                                                                   |
| Tonye X EUSTIS<br>EPR: 193248771<br>52 yo Female<br>(1)   | -24w -20w -16w -12w -8w -4w<br>F2F<br>Tal<br>DNA             | Care team<br><b>L. Kosasih,</b><br>W. Halliwill, C. MacLeod, R.<br>Hogue | Medium HC C LC D<br>IC HR<br>Less Complex LR LR                                                            |                      | <ul> <li>Out of urgent care</li> <li>Psychosis</li> <li>PsyMed Pathway</li> <li>Risk Assessment</li> <li>S117</li> </ul> |
| Mora X DEMIR<br>EPR: 2084975282<br>66 yo Male<br>(12)     | -24w -20w -16w -12w -8w -4w<br>F2F<br>Tel<br>DNA             | Care team<br>M. TAS,<br>R. MacInnis                                      | Medium IC C LC D<br>IC HR<br>Less Complex LR LR                                                            | Clozapine            | Safeguard<br>Shielded<br>Substance<br>TOC<br>Urgent 28                                                                   |
| Florida X LOVEJOY<br>EPR: 240633718<br>48 yo Male<br>(13) | -24w -20w -16w -12w -8w -4w<br>NHS: 4123456789<br>Tel<br>DNA | Care team<br>C. Varkel,<br>R. MacInnis                                   | Medium Low         HC C LC D           Less Complex         HR           LR         LR                     | Clozapine            | Virgent 7                                                                                                    |
| Barbra X CAPPS<br>EPR: 1596293238<br>67 yo Female<br>(12) | -24w -20w -16w -12w -8w -4w<br>NHS: 4123456789<br>Tel<br>DNA | Care team<br>M. TAS,<br>R. MacInnis                                      | HC C LC D<br>IC HR<br>Less Complex LR                                                                      | Depot                | Up to date<br>• show<br>all                                                                                              |

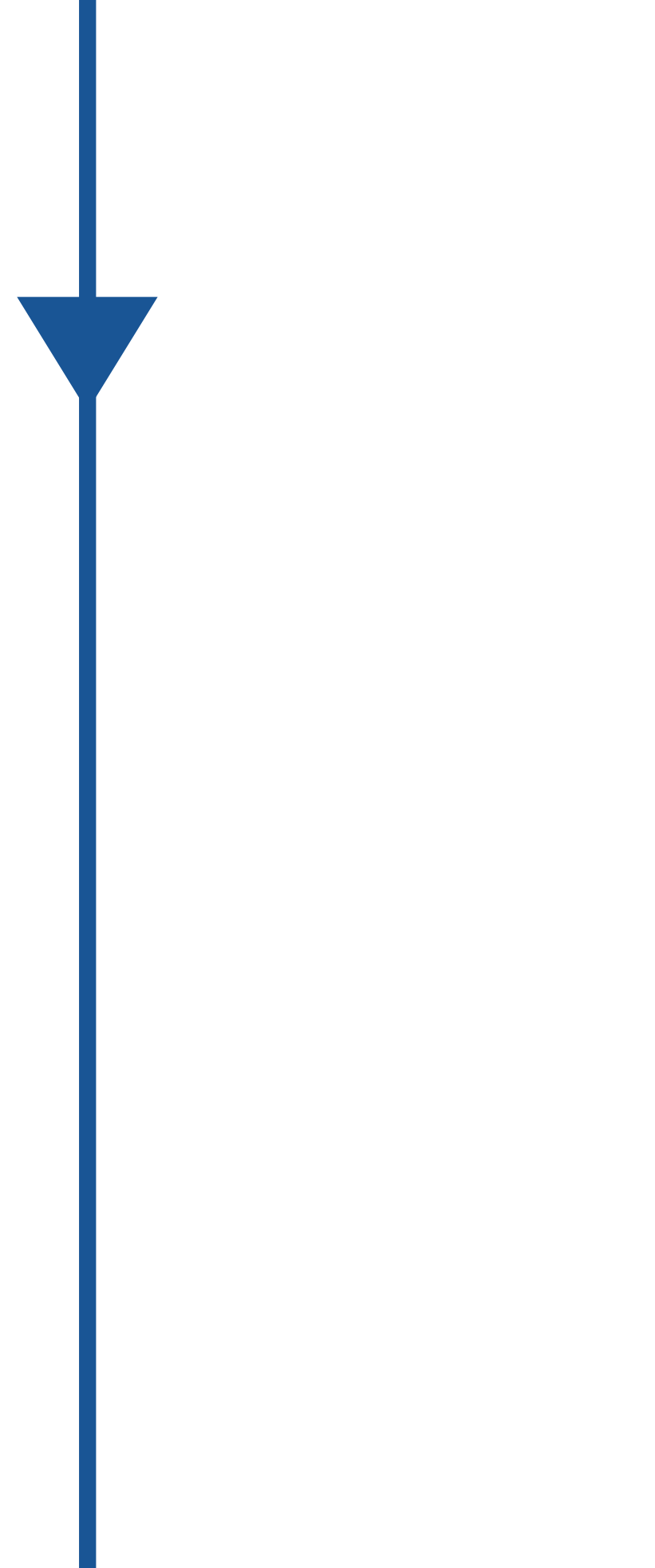

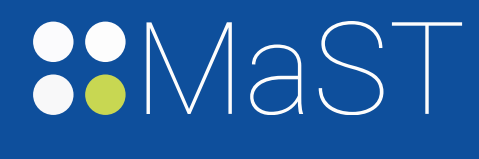

If you need additional help or support to use MaST you can use help sections within MaST. It can be accessed by clicking the green question mark that is visible in the top right-hand corner of each page. In this section you will find a page map, a short explanatory video, a FAQs page and a link to the e-learning module.

> For more information please contact:

Caroline Gadd +44 (0)7826 913269

caroline.gadd@holmusk.co.uk

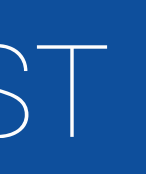

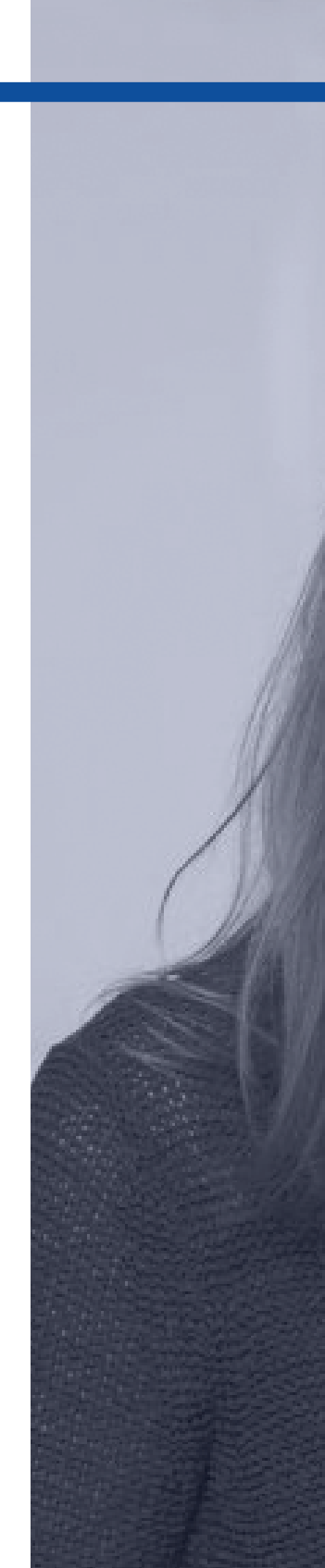